ConBee 🕖

### USB flash disk Zigbee Návod k použití

### Obsah skrýt

- 1 Instalace
- 2 Podporované platformy
- 3 přípojka
- 4 Raspberry Pi OS
- 5 Instalace
- 6 Řešení problémů
- 7 Linux Headless
- 8 přístavní dělník
- 9 instalace macOS
- 10 11 instalace systému Windows
- 11 10 instalace systému Windows
- 127 instalace systému Windows
- 13 Dokumenty / zdroje
- 13.1 Reference

#### Instalace

Aplikace deCONZ je nástroj pro konfiguraci, řízení a monitorování sítí Zigbee pomocí ConBee II.

Následující části popisují kroky instalace deCONZ pro různé platformy.

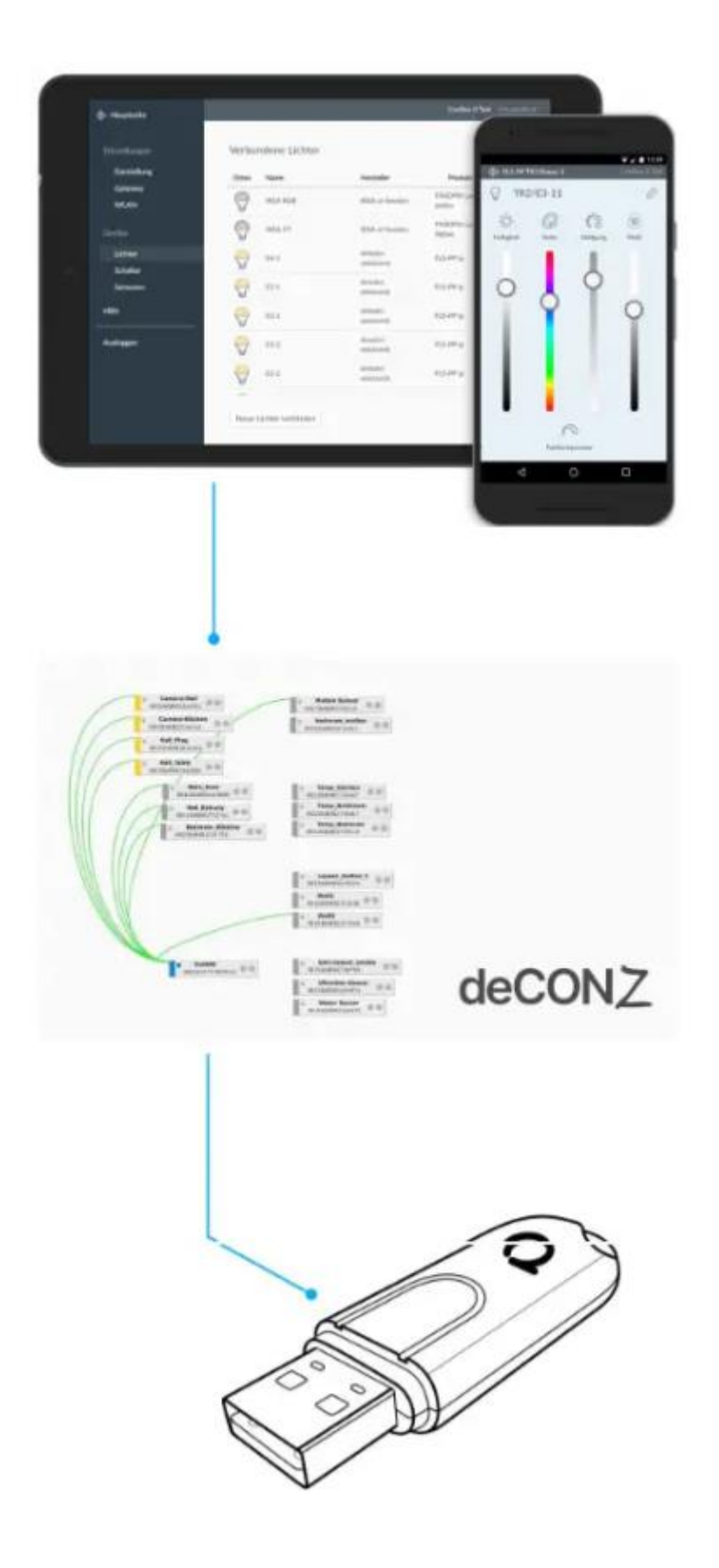

### Podporované platformy

| Raspberry Pi OS | ubuntu     | přístavní dělník | macOS |
|-----------------|------------|------------------|-------|
| Windows 11      | Windows 10 | Windows 7        |       |

### přípojka

Pro zajištění silného rádiového signálu by měl být ConBee II pokud možno připojen k zásuvce USB 2.0 pomocí prodlužovacího kabelu USB.

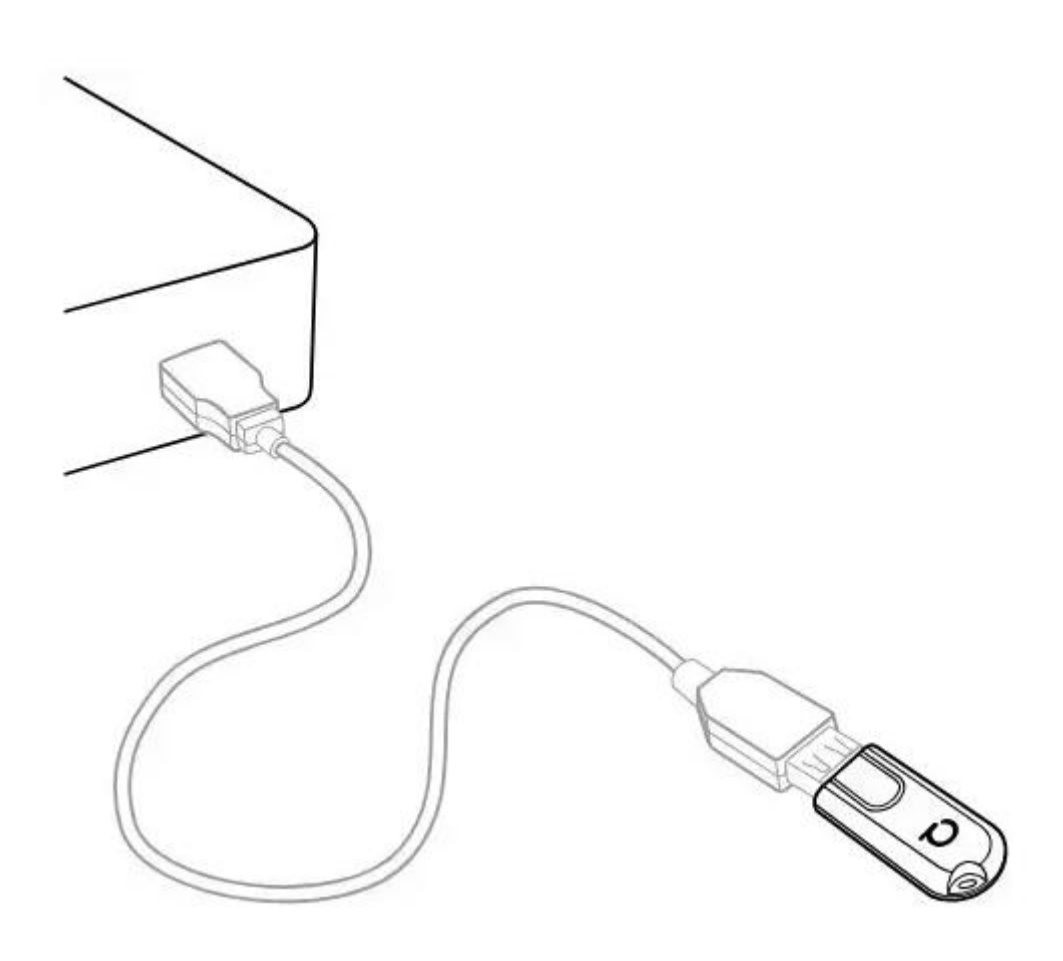

- Zabraňuje rušení krytu a periferních zařízení
- Poskytuje maximální dosah signálu a spolehlivost
   Pozor

Problémy s připojením mohou nastat, pokud je ConBee II připojen přímo k portu USB nebo je umístěn v blízkosti zařízení USB 3.0, jako jsou externí pevné disky nebo paměťové karty.

### Raspberry Pi OS

Podporované modely a distribuce Raspberry Pi

- Raspberry Pi (všechny modely kromě Pico)
- Raspberry Pi OS

## Pozor

Následující kroky popisují ruční instalaci deCONZ. Případně předinstalovaný <u>Obrázek SD karty</u> může být použito.

## Instalace

- Nastavte uživatelská přístupová práva USB sudo gpasswd -a \$USER dialout
   Poznámka: Změny přístupových práv se projeví až po odhlášení a přihlášení nebo po restartu.
- Import veřejného klíče Phoscon wget -O - <u>http://phoscon.de/apt/deconz.pub.key</u> | \sudo apt-key add –

**Poznámka:** Varování "apt-key depreation" není kritické a lze jej ignorovat.

3. Nakonfigurujte úložiště APT pro deCONZ Stabilní

sudo sh -c "echo 'deb <u>http://phoscon.de/apt/deconz</u> \\$(lsb\_release -cs) main' > \/etc/apt/sources.list.d/deconz.list" Beta (alternativní)" sudo sh -c "echo 'deb <u>http://phoscon.de/apt/deconz</u> \ \$(lsb\_release -cs)-beta main' > \/etc/apt/sources.list.d/deconz.list"

- 4. Aktualizujte seznam balíčků APT sudo apt update
- 5. Nainstalujte deCONZ sudo apt install deconz Po instalaci lze deCONZ spustit přes menu aplikace. Menu > Programování > deCONZ

|            |                       |                 | decoNZ     | ConBee | II (/de | w/ttyACM0)       |         |             |        |
|------------|-----------------------|-----------------|------------|--------|---------|------------------|---------|-------------|--------|
| File Edit  | Panels Plugins H      | elp             |            |        |         |                  |         |             |        |
| ** 📶       |                       | Leave           | In Network | 函 cne  | LQI     |                  | 1 Nodes | Phoscon App | WebApp |
| lode info  |                       |                 | 10-16      |        |         |                  |         |             |        |
| Туре       | Coordinator           |                 |            |        |         |                  |         |             |        |
| Name       |                       |                 |            |        |         |                  |         |             |        |
| ast Seen   | 22.36:57              |                 |            |        |         |                  |         |             |        |
| Exercise   | on livle              |                 |            |        |         |                  |         |             |        |
| NWK        |                       | 0x0000          |            |        |         |                  |         |             |        |
| 16EE       |                       | 0x00212efff0    |            |        |         |                  |         |             |        |
| Freque     | ency Band             | 2400 - 2483 5   |            |        |         |                  |         |             |        |
| User D     | Descriptor            | true            |            |        |         |                  |         |             |        |
| Compl      | ex Descriptor         | faise           |            |        |         |                  |         |             |        |
| Manuf      | acturer Code          | 0x1014          |            |        |         |                  |         |             |        |
| Мак В      | uffer Size            | 89              |            |        |         |                  |         |             |        |
| Maxin      | coming Transfer Size  | 61              |            |        |         |                  |         |             |        |
| Max Or     | utgoing Transfer Size | 61              |            |        |         |                  |         |             |        |
| MAC C      | apabilities           | Annual Contract |            |        |         | • 0x0000         | 0.0     |             |        |
| Device     | Tupe                  | FED             |            |        |         | 00212effff03d49b |         |             |        |
| Power      | Source                | Mains           |            |        |         |                  |         |             |        |
| Receiv     | er On When Idle       | true            |            |        |         |                  |         |             |        |
| Securi     | ty Support            | faise           |            |        |         |                  |         |             |        |
| Server     | Mask                  |                 |            |        |         |                  |         |             |        |
| Primar     | ry Trust Center       | false           |            |        |         |                  |         |             |        |
| Backu      | p Trust Center        | false           |            |        |         |                  |         |             |        |
| Primar     | y Binding Table Cache | false           |            |        |         |                  |         |             |        |
| Backu      | p Binding Table Cache | false           |            |        |         |                  |         |             |        |
| Primar     | y Discovery Cache     | faise           | 1.0        |        |         |                  |         |             |        |
| Backu      | p Discovery Cache     | false           |            |        |         |                  |         |             |        |
| Netwo      | rk Manager            | true            |            |        |         |                  |         |             |        |
| Descri     | ptor Capabilities     | t false         |            |        |         |                  |         |             |        |
| Extend     | fad Simple Descriptor | List false      |            |        |         |                  |         |             |        |
| E.M. B. I. | and andre peacificat  | car range       |            |        |         |                  |         |             |        |
|            |                       |                 |            |        |         |                  |         |             |        |
| Node info  | Cluster Info          |                 | -          |        |         |                  |         |             |        |
|            |                       |                 |            |        |         |                  |         |             |        |

Nyní lze první zařízení Zigbee spárovat prostřednictvím aplikace Phoscon. Další informace lze nalézt v <u>Dokumentace</u> <u>aplikace Phoscon</u>.

#### Řešení problémů

Pokud se během instalace vyskytnou problémy, <u>Sekce</u> <u>podpory</u> odpovídá na často kladené otázky (FAQ) a poskytuje další pomoc.

## ubuntu Podporované verze Ubuntu

• Ubuntu 16.04 LTS 64bitový počítač (AMD64) Ubuntu

```
16.04 LTS 64bitový počítač (AMD64)
```

- Ubuntu 18.04 LTS 64bitový počítač (AMD64)
- Ubuntu 20.04 LTS 64bitový počítač (AMD64)

# Instalace

- Nastavte uživatelská přístupová práva USB sudo gpasswd -a \$USER dialout
   Poznámka: Změny přístupových práv se projeví až po odhlášení a přihlášení nebo po restartu.
- Import veřejného klíče Phoscon wget -O - <u>http://phoscon.de/apt/deconz.pub.key</u> | \ sudo apt-key add –
- 3. Nakonfigurujte úložiště APT pro deCONZ

# Stabilní

sudo sh -c "echo 'deb [arch=amd64] <u>http://phoscon.de/apt/deconz</u> \

\$(lsb\_release -cs) main' > \

/etc/apt/sources.list.d/deconz.list"

# Beta (alternativní)

sudo sh -c "echo 'deb
[arch=amd64] <u>http://phoscon.de/apt/deconz \
\$(lsb\_release -cs)-beta main' > \
/etc/apt/sources.list.d/deconz.list"</u>

- 4. Aktualizujte seznam balíčků APT sudo apt update
- 5. Nainstalujte deCONZ sudo apt install deconz

Po instalaci lze deCONZ spustit přes menu aplikace.

|                             | Leave Join in Network | k 🔛 one LQI |                  | 1 Nodes | Phoson App | WebAp |
|-----------------------------|-----------------------|-------------|------------------|---------|------------|-------|
| ode info                    | 10 M                  |             |                  |         |            |       |
| ype Coordinator             |                       |             |                  |         |            |       |
| lame                        |                       |             |                  |         |            |       |
| ast Seen 22:59:39           |                       |             |                  |         |            |       |
| Company of Ma               | 1921                  |             |                  |         |            |       |
| NUME                        | Dx0000                |             |                  |         |            |       |
| IFFF                        | 0x00212effff03d49b    |             |                  |         |            |       |
| The Second Second Second    |                       |             |                  |         |            |       |
| Frequency Band              | 2400 - 2483.5 MHz     |             |                  |         |            |       |
| User Descriptor             | true                  |             |                  |         |            |       |
| Complex Descriptor          | false                 |             |                  |         |            |       |
| Manufacturer Code           | 0x1014                |             |                  |         |            |       |
| Max Buffer Size             | 89                    |             | B . 8x8000       |         |            |       |
| Max incoming Transfer Size  | 61                    |             | 06212#1111036405 | 0.0     |            |       |
| Max Outgoing Transfer Size  | 61                    |             |                  | _       |            |       |
| MAC Capabilities            |                       |             |                  |         |            |       |
| Alternate PAN Coordinator   | true                  |             |                  |         |            |       |
| Device Type                 | FFD                   |             |                  |         |            |       |
| Power Source                | Mains                 |             |                  |         |            |       |
| Receiver On When Idle       | true                  |             |                  |         |            |       |
| Security Support            | false                 |             |                  |         |            |       |
| Server Mask                 |                       |             |                  |         |            |       |
| Primary Trust Center        | faise                 |             |                  |         |            |       |
| Backup Trust Center         | false                 |             |                  |         |            |       |
| Primary Binding Table Cache | faise                 |             |                  |         |            |       |
| Backup Binding Table Cache  | faise                 |             |                  |         |            |       |
| Primary Discovery Cache     | false                 |             |                  |         |            |       |
|                             | 10                    |             |                  |         |            |       |
|                             |                       |             |                  |         |            |       |

Nyní lze první zařízení Zigbee spárovat prostřednictvím aplikace Phoscon. Další informace lze nalézt v <u>Dokumentace</u> <u>aplikace Phoscon</u>.

### Automatické spuštění deCONZ GUI (volitelné)

1. Otevřete Předvolby spouštěcí aplikace prostřednictvím nabídky aplikace

Vlastnosti gnome-session

2. Přidejte novou položku pomocí následujícího příkazového řádku:

deCONZ -http-port=80 -auto-connect=1

|          | Edit Startup Program               | (           |
|----------|------------------------------------|-------------|
| Name:    | deCONZ-GUI                         |             |
| Command: | deCONZ -http-port=80auto-connect=1 | Browse      |
| Comment: |                                    |             |
|          |                                    |             |
|          |                                    |             |
|          |                                    |             |
|          |                                    |             |
|          |                                    | Cancel Save |

# Řešení problémů

Pokud se během instalace vyskytnou problémy, <u>Sekce</u> <u>podpory</u> odpovídá na často kladené otázky (FAQ) a poskytuje další pomoc.

### Linux Headless

Projekt <u>obrázky SD karty</u> stejně jako standardní způsob instalace se spustí automaticky s grafickým uživatelským rozhraním.

Vypnout grafické uživatelské rozhraní (bezhlavě)

Chcete-li vypnout grafické uživatelské rozhraní (GUI), musíte do konzoly zadat následující příkazy:

- Okamžitě zastavte službu GUI. sudo systemctl disable –now deconz-gui
- Spusťte bezhlavou službu nyní a pokaždé, když se systém spustí.

sudo systemctl enable –now deconz

# Zapnout grafické uživatelské rozhraní (GUI)

Chcete-li zapnout grafické uživatelské rozhraní (GUI), musíte do konzoly zadat následující příkazy:

1. Okamžitě zastavte bezhlavou službu. sudo systemctl disable –now deconz  Spusťte službu GUI nyní a pokaždé, když se systém spustí.

sudo systemctl enable -- now deconz-gui

## přístavní dělník

Podporované hostitelské systémy

- Linux x86\_64/amd64
- Linux armv7 (např. Raspberry Pi)
- Linux arm64

Chcete-li spustit deCONZ v kontejneru Docker, doporučujeme obraz Docker deconz-community/deconz-docker, který je spravován komunitou.

Kroky instalace jsou popsány na <u>https://github.com/deconz-</u> <u>community/deconz-docker</u>.

### instalace macOS

- Stáhněte si deCONZ. <u>https://deconz.dresden-elektronik.de/macos</u>
- Rozbalte a spusťte deCONZ.
   Rozbalte file "deCONZ\_macOS.zip" v "Downloads" a spusťte aplikaci "deCONZ.app".

## 11 instalace systému Windows

- 1. Stáhněte si software deCONZ <u>https://deconz.dresden-elektronik.de/win</u>
- Nainstalujte ovladač USB
   Ovladače se nainstalují automaticky po připojení ConBee
   II. V případě potřeby se ovladače stáhnou z internetu.

## 10 instalace systému Windows

1. Stáhněte si software deCONZ <u>https://deconz.dresden-elektronik.de/win</u> 2. Nainstalujte ovladač USB

Ovladače se nainstalují automaticky po připojení ConBee

II. V případě potřeby se ovladače stáhnou z internetu.

### 7 instalace systému Windows

- 1. Stáhněte si software deCONZ https://deconz.dresden-elektronik.de/win
- 2. Stáhněte a rozbalte ZIP ovladače file <u>ConBee II USB Driver V1 00.zip</u>
- Ruční instalace ovladače
   Po zapojení ConBee II Windows automaticky spustí hledání vhodného ovladače.

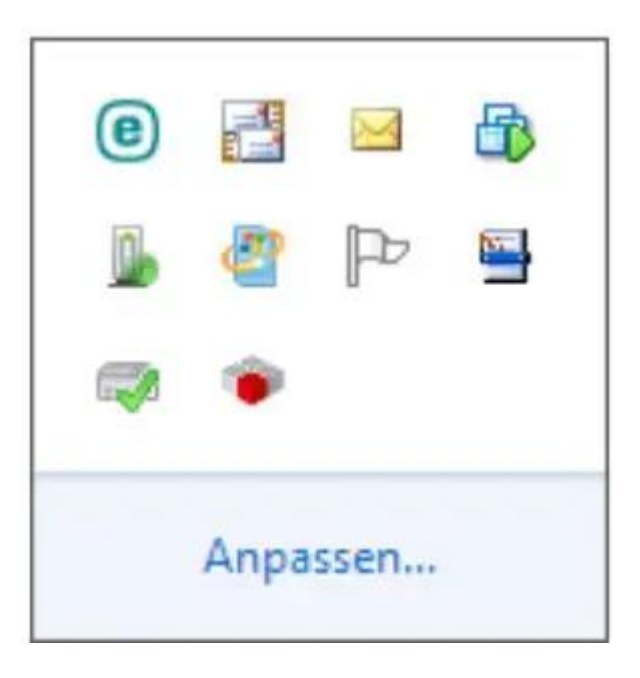

4. Vyberte "Přeskočit stahování softwaru ovladače Windows Update".

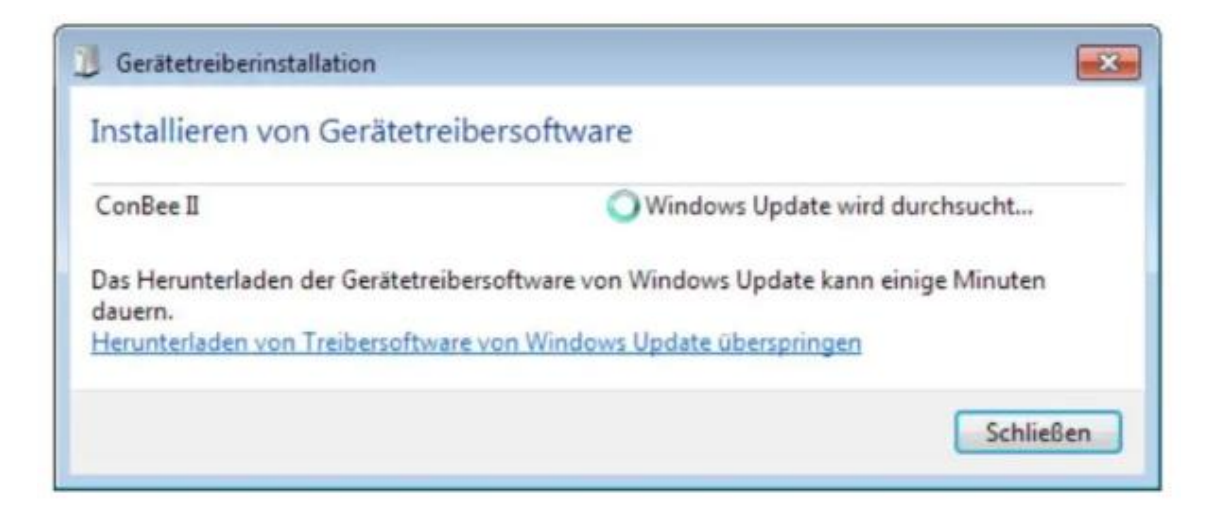

 Otevřete Správce zařízení Zadejte kombinaci kláves + a v zobrazeném dialogovém okně vyberte "Správce zařízení".

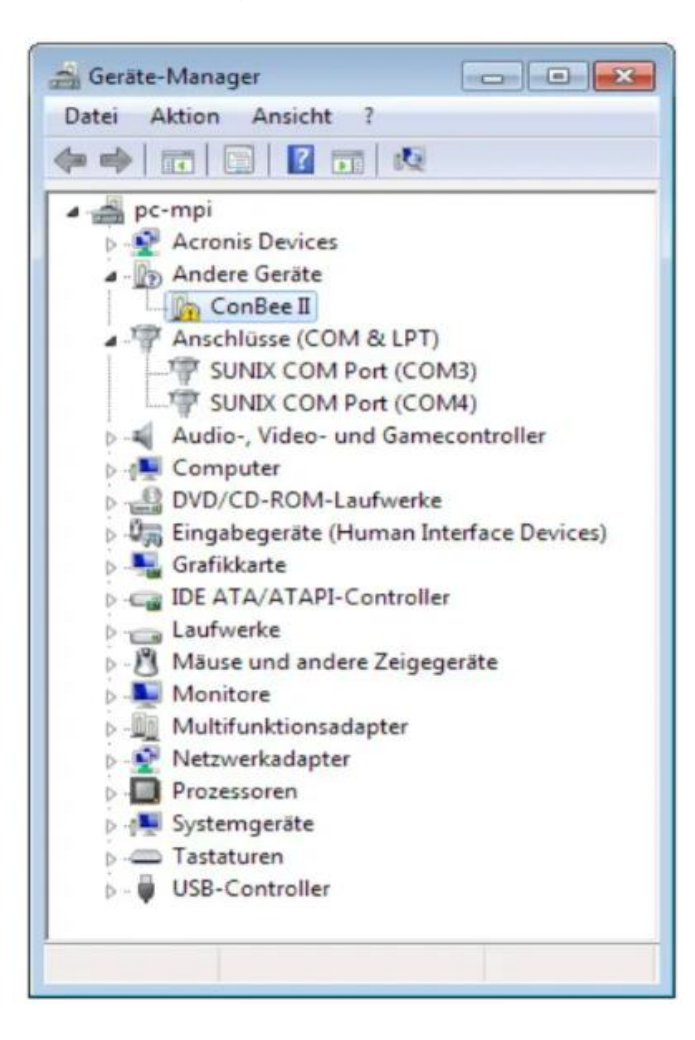

6. Klikněte pravým tlačítkem na "ConBee II" a v kontextové nabídce vyberte "Aktualizovat ovladač".

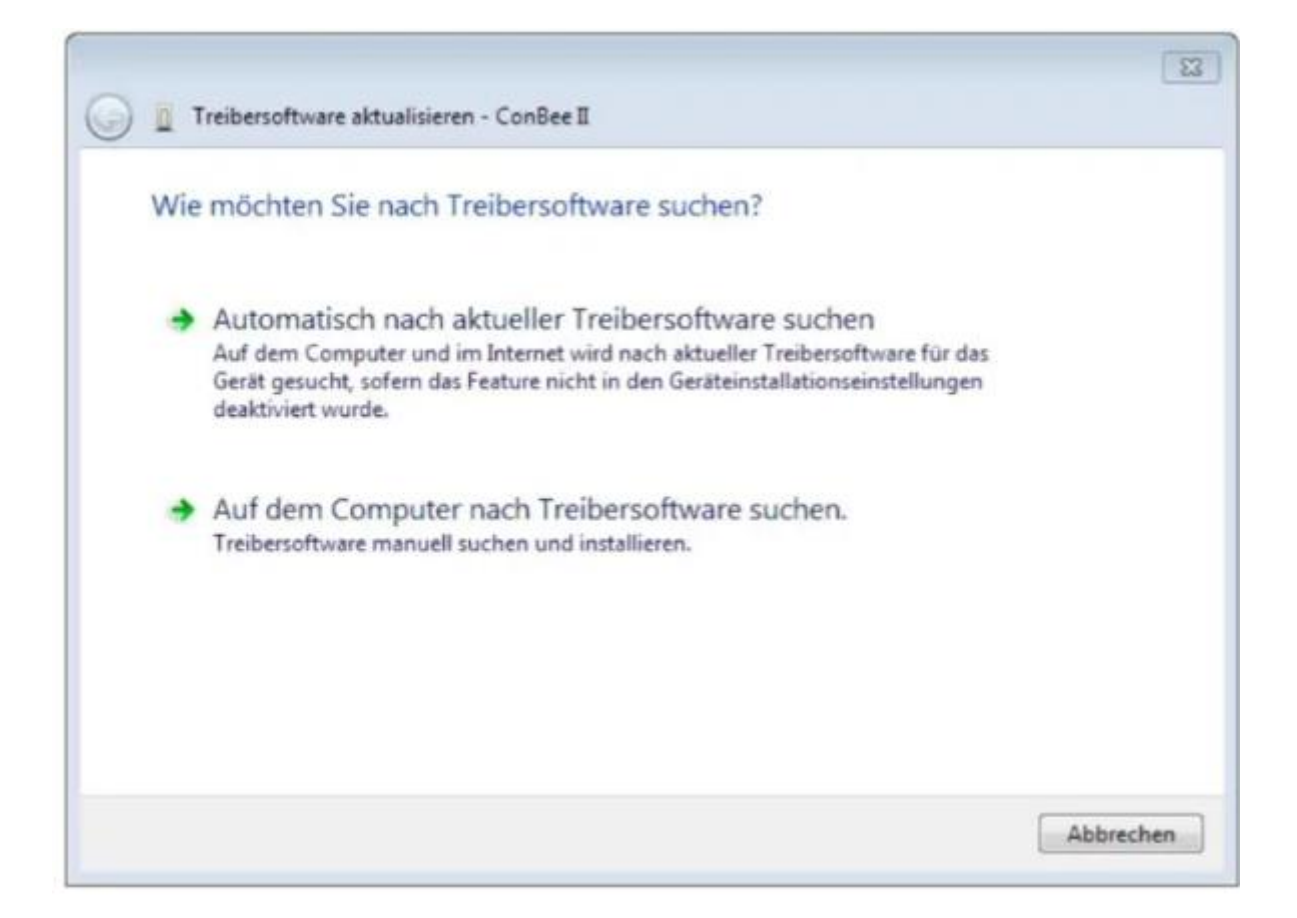

7. Vyberte možnost "Vyhledat software ovladače v počítači".

| 😋 🔋 Treibersoftware aktualisieren - ConBee II                                                        |                           |
|----------------------------------------------------------------------------------------------------|---------------------------|
| Auf dem Computer nach Treibersoftware suchen                                                         |                           |
| An diesem Ort nach Treibersoftware suchen:                                                           |                           |
| D:\ConBee_II_USB_Driver_V1_00                                                                        | Durchsuchen               |
| Aus einer Liste von Gerätetreibern auf dem Col                                                       | mputer auswählen          |
| Diese Liste enthält installierte Treibersoftware, die mit diesem<br>aus derselben Kategorie stammen. | Gerät kompatibel sind und |
|                                                                                                    | Weiter Abbrechen          |

8. Vyberte adresář s extrahovanými ovladači a postupujte podle pokynů.

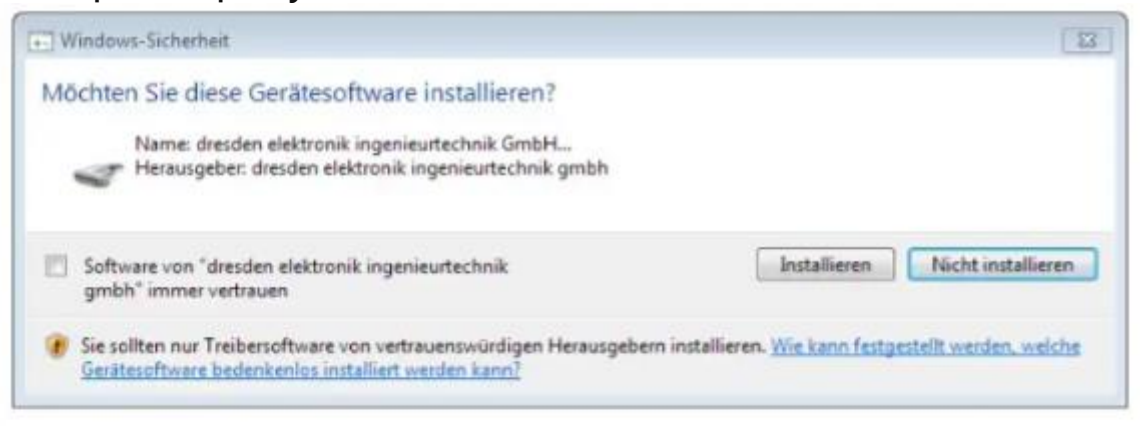

| Treibersoftv | vare wird installie | ert |  |
|--------------|---------------------|-----|--|
|              |                     |     |  |
|              |                     |     |  |
|              |                     |     |  |
|              |                     |     |  |
|              |                     |     |  |
|              |                     |     |  |

| Treibersoftware aktualisieren - ConBee_II (COM39)                       |                                                                                                    |
|-------------------------------------------------------------------------|----------------------------------------------------------------------------------------------------|
| Die Treibersoftware wurde erfolgreich aktualisiert.                     |                                                                                                    |
| ie Installation der Treibersoftware für dieses Gerät ist abgeschlossen: |                                                                                                    |
| ConBee_II                                                               |                                                                                                    |
|                                                                         |                                                                                                    |
|                                                                         |                                                                                                    |
|                                                                         |                                                                                                    |
|                                                                         |                                                                                                    |
|                                                                         |                                                                                                    |
|                                                                         | Treibersoftware aktualisieren - ConBee_II (COM39)<br>Die Treibersoftware wurde erfolgreich aktualisiert.<br>ie Installation der Treibersoftware für dieses Gerät ist abgeschlossen:<br>ConBee_II |

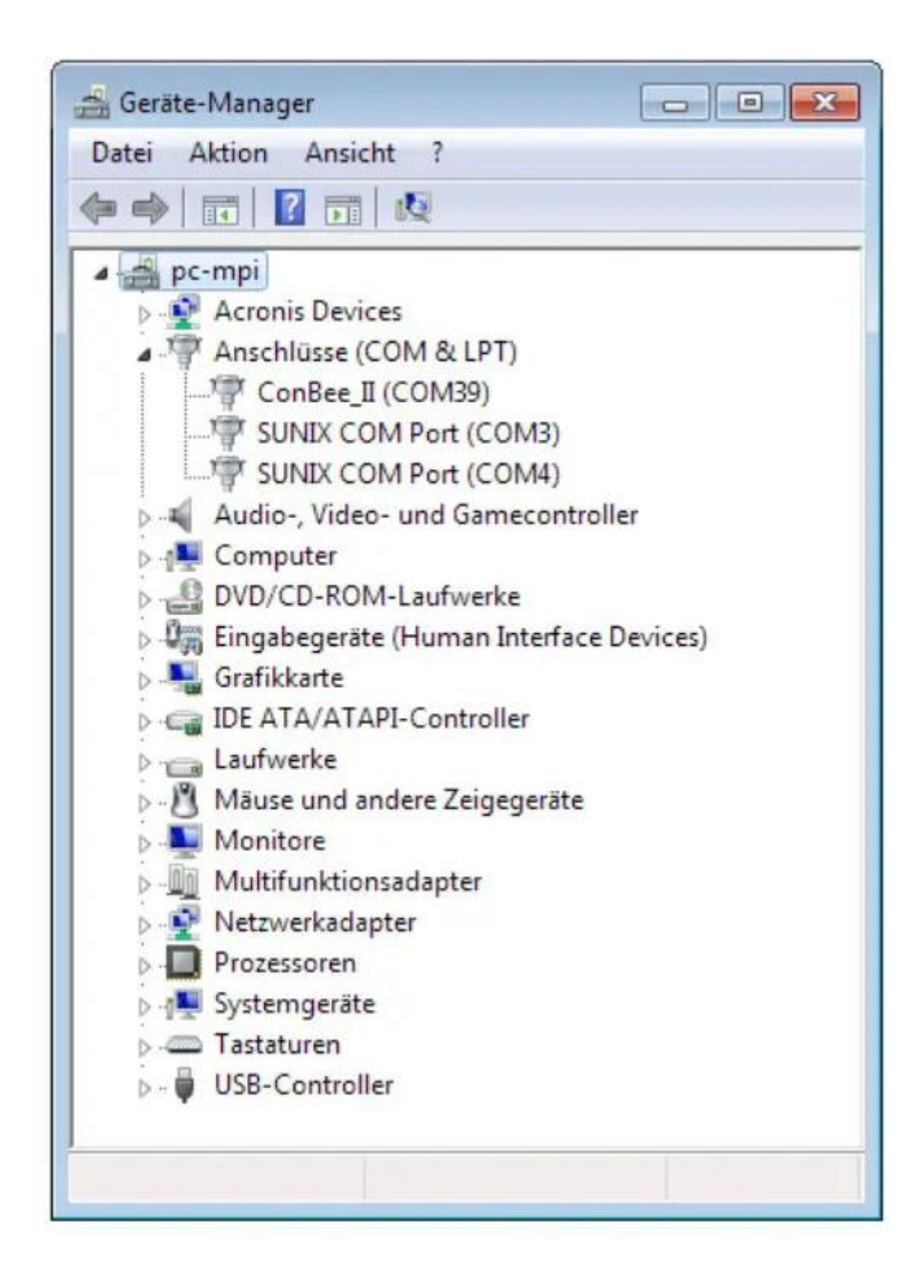